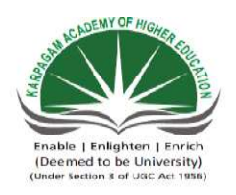

(Deemed University Established Under Section 3 of UGC Act 1956) Coimbatore - 641021. (For the candidates admitted from 2016 onwards) DEPARTMENT OF COMMERCE

|           |      | Sen | iester | · – III |   |
|-----------|------|-----|--------|---------|---|
| 160000212 |      | L   | Т      | Р       | С |
| 10001312  |      | -   | -      | 4       | 2 |
|           | SPSS |     |        |         |   |

#### **Course Objectives**

- ✤ To educate students on purpose of applying various statistical tools
- To train students on method of carrying out statistical analysis with the help of SPSS

#### Learning Course

- ✤ Assists students to carry out statistical analysis for their project
- 1. Descriptive Statistics
- 2. Chi-square
- 3. Independent Sample 't' Test
- 4. Paired 't' Test
- 5. Analysis of Variance (ANOVA)
- 6. Karl Pearson Correlation
- 7. Spearman Rank Correlation
- 8. Regression
- 9. Factor Analysis
- 10. Kolmogorov and Smirnov test
- 11. Mann Whitney U Test
- 12. Wilcoxon Test
- 13. Friedman Rank Test
- 14. Kruskal Wallis H-Test
- 15. Garett Ranking

Descriptive Statistics

# MOENY OF HIGHER

Enable | Enlighten | Enrich (Deemed to be University) (Under Section 3 of UGC Act 1956)

### **KARPAGAM ACADEMY OF HIGHER EDUCATION**

(Deemed University Established Under Section 3 of UGC Act 1956) Coimbatore - 641021. (For the candidates admitted from 2016 onwards) DEPARTMENT OF COMMERCE

#### SUBJECT : SPSS SEMESTER : III SUBJECT CODE: 16CCP312

CLASS : II M.Com. (CA)

Ex.No.1

#### **DESCRIPTIVE STATISTICS**

#### Aim

To compute Mean, Median, Mode and Standard Deviation

#### Algorithm

| Step 1: | Start the Process                                                            |
|---------|------------------------------------------------------------------------------|
|         |                                                                              |
| Step 2: | Type the following Quantitative Data 320, 395, 342, 444, 551, 395, 425, 417, |
|         | 395, 401, 390, 400 in Column Variable 1 of Data view window                  |
|         |                                                                              |
| Step 3: | Select Descriptive Statistics option from Analyze Menu                       |
|         |                                                                              |
| Step 4: | Select Frequencies option from Descriptive Sub menu                          |
|         |                                                                              |
| Step 5: | Forward the Variable 1 data to Variables Window                              |
|         |                                                                              |
| Step 6: | Select Statistics Command button on Frequencies window                       |
|         |                                                                              |
| Step 7: | Select Mean, Median and Mode from Central Tendency Option and Standard       |
|         | Deviation from Dispersion option and click Continue command button           |
|         |                                                                              |
| Step 8: | Click Ok button on Frequency Window                                          |
|         |                                                                              |
| Step 9: | Stop the process                                                             |

#### Result

The above statistical analysis has been verified by using SPSS Package.

| Statistics |          |  |  |  |  |  |
|------------|----------|--|--|--|--|--|
| VAR000     | VAR00001 |  |  |  |  |  |
| N          | 12.00    |  |  |  |  |  |
|            | 0.00     |  |  |  |  |  |
| Mean       | 406.25   |  |  |  |  |  |
| Median     | Median   |  |  |  |  |  |
| Mode       | 395.00   |  |  |  |  |  |
| Std. Dev   | 56.51    |  |  |  |  |  |

|       | VAR00001 |           |         |               |                       |  |  |  |  |  |
|-------|----------|-----------|---------|---------------|-----------------------|--|--|--|--|--|
|       | -        | Frequency | Percent | Valid Percent | Cumulative<br>Percent |  |  |  |  |  |
| Valid | 320      | 1         | 8.3     | 8.3           | 8.3                   |  |  |  |  |  |
|       | 342      | 1         | 8.3     | 8.3           | 16.7                  |  |  |  |  |  |
|       | 390      | 1         | 8.3     | 8.3           | 25.0                  |  |  |  |  |  |
|       | 395      | 3         | 25.0    | 25.0          | 50.0                  |  |  |  |  |  |
|       | 400      | 1         | 8.3     | 8.3           | 58.3                  |  |  |  |  |  |
|       | 401      | 1         | 8.3     | 8.3           | 66.7                  |  |  |  |  |  |
|       | 417      | 1         | 8.3     | 8.3           | 75.0                  |  |  |  |  |  |
|       | 425      | 1         | 8.3     | 8.3           | 83.3                  |  |  |  |  |  |
|       | 444      | 1         | 8.3     | 8.3           | 91.7                  |  |  |  |  |  |
|       | 551      | 1         | 8.3     | 8.3           | 100.0                 |  |  |  |  |  |
|       | Total    | 12        | 100.0   | 100.0         |                       |  |  |  |  |  |

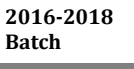

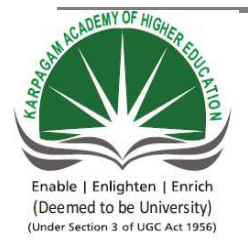

(Deemed University Established Under Section 3 of UGC Act 1956) Coimbatore - 641021. (For the candidates admitted from 2016 onwards) DEPARTMENT OF COMMERCE

# SUBJECT: SPSSSEMESTER: IIISUBJECT CODE:16CCP312

CLASS : II M.Com. (CA)

Ex.No.2

#### **Chi-square**

#### Aim

To calculate Chi-square test to find association between two variables

#### Algorithm

| Step 1: | Start the Process                                                          |
|---------|----------------------------------------------------------------------------|
|         |                                                                            |
| Step 2: | Type two set of Qualitative data on Variable 1 and Variable 2 on Data View |
|         | Window                                                                     |
|         |                                                                            |
| Step 3: | Specify names for Variable 1 and Variable 2 on variable view window        |
|         |                                                                            |
| Step 4: | Select Descriptive Statistics option from Analyze Menu                     |
|         |                                                                            |
| Step 5: | Select Crosstabs from Descriptive Sub menu                                 |
|         |                                                                            |
| Step 6: | Forward Variable 1 to Row and Variable 2 to Column options                 |
|         |                                                                            |
| Step 7: | Click Statistics Command button on Crosstab window, from which select      |
|         | Chi-square option and press continue command button                        |
|         |                                                                            |
| Step 8: | Click Cell command button on Crosstab window, in which select row on       |
|         | percentage option and press continue command button                        |
|         |                                                                            |
| Step 9: | Click Ok button on Crosstab window                                         |
|         |                                                                            |
| Step    | Stop the process                                                           |
| 10:     |                                                                            |

#### Result

The Chi-square test result has been verified by using SPSS Package.

|          |                     | Case Pr | ocessing Sı | immary  |     |         |  |
|----------|---------------------|---------|-------------|---------|-----|---------|--|
| Cases    |                     |         |             |         |     |         |  |
|          | Valid Missing Total |         |             |         |     |         |  |
|          | Ν                   | Percent | Ν           | Percent | Ν   | Percent |  |
| AOR * SQ | 300                 | 100.0%  | 0           | .0%     | 300 | 100.0%  |  |

#### AOR \* SQ Crosstabulation

|       | - |              |       | SQ    |      |        |  |  |
|-------|---|--------------|-------|-------|------|--------|--|--|
|       |   |              | 1     | 2     | 3    | Total  |  |  |
| AOR   | 1 | Count        | 5     | 75    | 3    | 83     |  |  |
|       |   | % within AOR | 6.0%  | 90.4% | 3.6% | 100.0% |  |  |
|       | 2 | Count        | 29    | 94    | 8    | 131    |  |  |
|       |   | % within AOR | 22.1% | 71.8% | 6.1% | 100.0% |  |  |
|       | 3 | Count        | 6     | 72    | 8    | 86     |  |  |
|       |   | % within AOR | 7.0%  | 83.7% | 9.3% | 100.0% |  |  |
| Total |   | Count        | 40    | 241   | 19   | 300    |  |  |
|       |   | % within AOR | 13.3% | 80.3% | 6.3% | 100.0% |  |  |

**Chi-Square Tests** 

|                              | Value               | df | Asymp. Sig. (2-<br>sided) |
|------------------------------|---------------------|----|---------------------------|
| Pearson Chi-Square           | 18.085 <sup>a</sup> | 4  | .001                      |
| Likelihood Ratio             | 18.256              | 4  | .001                      |
| Linear-by-Linear Association | .545                | 1  | .460                      |
| N of Valid Cases             | 300                 |    |                           |

a. 0 cells (.0%) have expected count less than 5. The minimum expected count is 5.26.

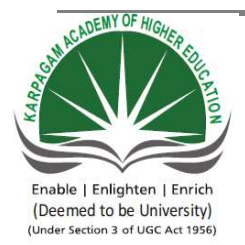

(Deemed University Established Under Section 3 of UGC Act 1956) Coimbatore - 641021. (For the candidates admitted from 2016 onwards) DEPARTMENT OF COMMERCE

# SUBJECT: SPSSSEMESTER: IIISUBJECT CODE:16CCP312

CLASS : II M.Com. (CA)

Ex.No.3

#### Independent Sample 't' Test

#### Aim

To calculate 't' test to find whether mean differs between two groups

#### Algorithm

| Step 1: | Start the Process                                                            |
|---------|------------------------------------------------------------------------------|
|         |                                                                              |
| Step 2: | Type Quantitative data on Variable 1                                         |
|         |                                                                              |
| Step 3: | Group the Quantitative data in to two groups by assigning qualitative values |
|         | (i.e.) 1,2                                                                   |
|         |                                                                              |
| Step 4: | Select Compare Means from Analyze Menu                                       |
|         |                                                                              |
| Step 5: | Select Independent Sample 't' Test from Compare Means menu                   |
|         |                                                                              |
| Step 6: | Forward Quantitative data to Test Variables Option and Qualitative data to   |
|         | Group Variables option                                                       |
|         |                                                                              |
| Step 7: | Click Define Groups command button and assign 1 and 2 at Group 1 and         |
|         | Group 2 and click continue command button                                    |
|         |                                                                              |
| Step 8: | Click Ok button on Independent Sample 't' test window                        |
|         |                                                                              |
| Step 9: | Stop the process                                                             |

#### Result

The above statistical analysis has been verified by using SPSS Package.

| 't' Test | 2016-2018<br>Batch |
|----------|--------------------|
|          | Daten              |

| Group Statistics |              |     |         |                |                 |  |  |
|------------------|--------------|-----|---------|----------------|-----------------|--|--|
|                  | VAR00<br>002 | N   | Mean    | Std. Deviation | Std. Error Mean |  |  |
| VAR00001         | 1            | 193 | 69.6732 | 13.58475       | .97785          |  |  |
|                  | 2            | 107 | 72.9753 | 11.50454       | 1.11219         |  |  |

|          |                             | Levene's Test<br>Varia | for Equality of ances |        | t-test for Equality of Means |         |            |            |                           |                                  |  |
|----------|-----------------------------|------------------------|-----------------------|--------|------------------------------|---------|------------|------------|---------------------------|----------------------------------|--|
|          |                             |                        |                       |        |                              | Sig (2- | Mean       | Std Error  | 95% Cc<br>Interv<br>Diffe | onfidence<br>al of the<br>erence |  |
|          | ł                           | F                      | Sig.                  | t      | df                           | tailed) | Difference | Difference | Lower                     | Upper                            |  |
| VAR00001 | Equal variances<br>assumed  | 4.822                  | .029                  | -2.127 | 298                          | .034    | -3.30211   | 1.55281    | -6.35798                  | 24625                            |  |
|          | Equal variances not assumed |                        |                       | -2.230 | 250.561                      | .027    | -3.30211   | 1.48093    | -6.21877                  | 38546                            |  |

Independent Samples Test

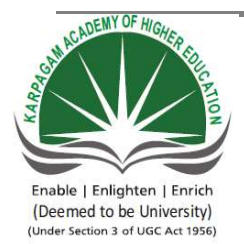

(Deemed University Established Under Section 3 of UGC Act 1956) Coimbatore - 641021. (For the candidates admitted from 2016 onwards) DEPARTMENT OF COMMERCE

#### SUBJECT : SPSS SEMESTER : III SUBJECT CODE: 16CCP312

CLASS : II M.Com. (CA)

Ex.No.4

#### Paired 't' Test

#### Aim

To calculate paired 't' test to find whether student's performance differs before and after training programme

#### Algorithm

| Step 1: | Start the Process                                                     |
|---------|-----------------------------------------------------------------------|
|         |                                                                       |
| Step 2: | Type Quantitative data on Variable 1 and Variable 2                   |
|         |                                                                       |
| Step 3: | Select Compare Means from Analyze Menu                                |
|         |                                                                       |
| Step 4: | Select paired 't' Test from Compare Means menu                        |
|         |                                                                       |
| Step 5: | Forward Variable 1 and Variable 2 data set to Paired Variables window |
|         |                                                                       |
| Step 6: | Click Ok button on Independent Sample 't' test window                 |
|         |                                                                       |
| Step 7: | Stop the process                                                      |

#### Result

The above statistical analysis has been verified by using SPSS Package.

| Paired 't' Test 20<br>Bat |
|---------------------------|
|---------------------------|

#### Paired Samples Correlations

|        |                     | N | Correlation | Sig. |
|--------|---------------------|---|-------------|------|
| Pair 1 | VAR00001 & VAR00002 | 9 | .784        | .012 |

#### Paired Samples Test

|        | -                      |            |                | Paired Difference | ces                                       |          |        |    |                 |
|--------|------------------------|------------|----------------|-------------------|-------------------------------------------|----------|--------|----|-----------------|
|        |                        |            |                |                   | 95% Confidence Interval of the Difference |          |        |    |                 |
|        |                        | Mean       | Std. Deviation | Std. Error Mean   | Lower                                     | Upper    | t      | df | Sig. (2-tailed) |
| Pair 1 | VAR00001 -<br>VAR00002 | -1.16667E1 | 6.72681        | 2.24227           | -16.83735                                 | -6.49598 | -5.203 | 8  | .001            |

Analysis of Variance (ANOVA) 2016-2018 Batch

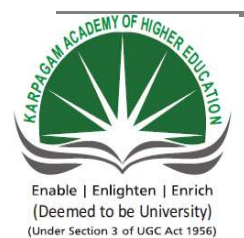

KARPAGAM ACADEMY OF HIGHER EDUCATION

(Deemed University Established Under Section 3 of UGC Act 1956) Coimbatore - 641021. (For the candidates admitted from 2016 onwards) DEPARTMENT OF COMMERCE

#### SUBJECT : SPSS SEMESTER : III SUBJECT CODE: 16CCP312

CLASS : II M.Com. (CA)

Ex.No.5

#### Analysis of Variance (ANOVA)

#### Aim

To calculate ANOVA test to find whether mean differs among more than two groups

#### Algorithm

| Step 1: | Start the Process                                                          |  |  |  |  |  |
|---------|----------------------------------------------------------------------------|--|--|--|--|--|
|         |                                                                            |  |  |  |  |  |
| Step 2: | Type Quantitative data on Variable 1                                       |  |  |  |  |  |
|         |                                                                            |  |  |  |  |  |
| Step 3: | Group the Quantitative data in to more than two groups by assigning        |  |  |  |  |  |
|         | qualitative values (i.e.) 1,2,3                                            |  |  |  |  |  |
|         |                                                                            |  |  |  |  |  |
| Step 4: | Select Compare Means from Analyze Menu                                     |  |  |  |  |  |
|         |                                                                            |  |  |  |  |  |
| Step 5: | Select One way ANOVA option from Compare Means menu                        |  |  |  |  |  |
|         |                                                                            |  |  |  |  |  |
| Step 6: | Forward Quantitative data to Dependent list and Qualitative data to Factor |  |  |  |  |  |
|         |                                                                            |  |  |  |  |  |
| Step 7: | Click Option Command button                                                |  |  |  |  |  |
|         |                                                                            |  |  |  |  |  |
| Step 8: | Click Description option on Statistics and click continue button           |  |  |  |  |  |
|         |                                                                            |  |  |  |  |  |
| Step 9: | Click Ok button on One way ANOVA window                                    |  |  |  |  |  |
|         |                                                                            |  |  |  |  |  |
| Step 10 | Stop the process                                                           |  |  |  |  |  |

#### Result

The above statistical analysis has been verified by using SPSS Package.

#### Descriptives

|       |     |         |                |            | 95% Confidence Interval for Mean |             |         |         |
|-------|-----|---------|----------------|------------|----------------------------------|-------------|---------|---------|
|       | Ν   | Mean    | Std. Deviation | Std. Error | Lower Bound                      | Upper Bound | Minimum | Maximum |
| 1     | 83  | 65.7420 | 12.40484       | 1.36161    | 63.0334                          | 68.4507     | 35.86   | 93.10   |
| 2     | 131 | 73.1511 | 12.02735       | 1.05083    | 71.0722                          | 75.2301     | 35.86   | 91.72   |
| 3     | 86  | 72.2779 | 13.61429       | 1.46807    | 69.3590                          | 75.1968     | 42.76   | 93.79   |
| Total | 300 | 70.8510 | 12.95901       | .74819     | 69.3786                          | 72.3233     | 35.86   | 93.79   |

| ANOVA          |                |     |             |       |      |  |  |
|----------------|----------------|-----|-------------|-------|------|--|--|
| VAR00001       |                |     |             |       |      |  |  |
|                | Sum of Squares | df  | Mean Square | F     | Sig. |  |  |
| Between Groups | 3034.594       | 2   | 1517.297    | 9.552 | .000 |  |  |
| Within Groups  | 47178.261      | 297 | 158.849     |       |      |  |  |
| Total          | 50212.855      | 299 |             |       |      |  |  |

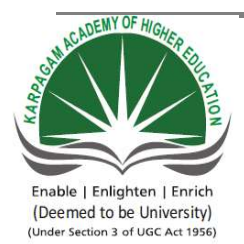

(Deemed University Established Under Section 3 of UGC Act 1956) Coimbatore - 641021. (For the candidates admitted from 2016 onwards) DEPARTMENT OF COMMERCE

#### SUBJECT : SPSS SEMESTER : III SUBJECT CODE: 16CCP312

CLASS : II M.Com. (CA)

Ex.No.6

#### Correlation

#### Aim

To calculate Correlation to find nature of relation between dependent and independent variable

#### Algorithm

| Step 1: | Start the Process                                                            |
|---------|------------------------------------------------------------------------------|
|         |                                                                              |
| Step 2: | Type Dependent variables on Variable 1 and Independent variables from        |
|         | Variable 2, Variable 3                                                       |
|         |                                                                              |
| Step 3: | Select Correlate option from Analyze Menu                                    |
|         |                                                                              |
| Step 4: | Select Bivariate command option from Correlate sub menu                      |
|         |                                                                              |
| Step 5: | Forward all the variables (Dependent and Independent variables) to variables |
|         | window                                                                       |
|         |                                                                              |
| Step 6: | Click Ok button on Bivariate Correlation window                              |
|         |                                                                              |
| Step 7  | Stop the process                                                             |

#### Result

The above statistical analysis has been verified by using SPSS Package.

|              |                     | Corre    | elations |              |        |                   |
|--------------|---------------------|----------|----------|--------------|--------|-------------------|
|              |                     | Dividend | PYD      | Depreciation | PAT    | VAR00005          |
| Dividend     | Pearson Correlation | 1        | .307     | 531          | .842** | 020               |
|              | Sig. (2-tailed)     |          | .459     | .176         | .009   | .963              |
|              | Ν                   | 8        | 8        | 8            | 8      | 8                 |
| PYD          | Pearson Correlation | .307     | 1        | 083          | .481   | .732 <sup>*</sup> |
|              | Sig. (2-tailed)     | .459     |          | .844         | .228   | .039              |
|              | Ν                   | 8        | 8        | 8            | 8      | 8                 |
| Depreciation | Pearson Correlation | 531      | 083      | 1            | 148    | .247              |
|              | Sig. (2-tailed)     | .176     | .844     |              | .726   | .556              |
|              | Ν                   | 8        | 8        | 8            | 8      | 8                 |
| PAT          | Pearson Correlation | .842**   | .481     | 148          | 1      | .297              |
|              | Sig. (2-tailed)     | .009     | .228     | .726         |        | .475              |
|              | Ν                   | 8        | 8        | 8            | 8      | 8                 |
| VAR00005     | Pearson Correlation | 020      | .732*    | .247         | .297   | 1                 |
|              | Sig. (2-tailed)     | .963     | .039     | .556         | .475   |                   |
|              | Ν                   | 8        | 8        | 8            | 8      | 8                 |

\*\*. Correlation is significant at the 0.01 level (2-tailed).

\*. Correlation is significant at the 0.05 level (2-tailed).

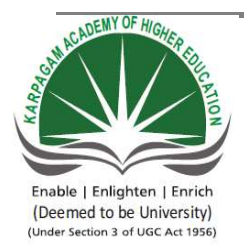

(Deemed University Established Under Section 3 of UGC Act 1956) Coimbatore - 641021. (For the candidates admitted from 2016 onwards) DEPARTMENT OF COMMERCE

# SUBJECT: SPSSSEMESTER: IIISUBJECT CODE:16CCP312

CLASS : II M.Com. (CA)

Ex.No.7

#### **Spearman Rank Correlation**

#### Aim

To compute Spearman rank correlation to ascertain nature of relation that exists between two set of evaluators

#### Algorithm

| Step 1: | Start the Process                                                                   |
|---------|-------------------------------------------------------------------------------------|
|         |                                                                                     |
| Step 2: | Type students marks evaluated by two different faculty at Variable 1 and Variable 2 |
|         |                                                                                     |
| Step 3: | Select Correlate option from Analyze Menu                                           |
|         |                                                                                     |
| Step 4: | Select Bivariate command option from Correlate sub menu                             |
|         |                                                                                     |
| Step 5: | Forward all the variables marks of students to variables window                     |
|         |                                                                                     |
| Step 6: | Click Spearman option on Correlation Coefficient option                             |
|         |                                                                                     |
| Step 7: | Click Ok button on Bivariate Correlation window                                     |
|         |                                                                                     |
| Step 8: | Stop the process                                                                    |

#### Result

Thus spearman rank test analysis has been verified by using SPSS Package.

# Nonparametric Correlations

|                |          | Correlations            |          |          |
|----------------|----------|-------------------------|----------|----------|
|                | -        | -                       | VAR00001 | VAR00002 |
| Spearman's rho | VAR00001 | Correlation Coefficient | 1.000    | 359      |
|                |          | Sig. (2-tailed)         |          | .382     |
|                |          | Ν                       | 8        | 8        |
|                | VAR00002 | Correlation Coefficient | 359      | 1.000    |
|                |          | Sig. (2-tailed)         | .382     |          |
|                |          | Ν                       | 8        | 8        |

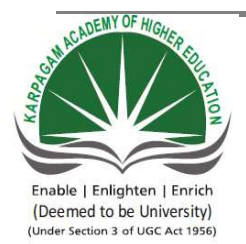

(Deemed University Established Under Section 3 of UGC Act 1956) Coimbatore - 641021. (For the candidates admitted from 2016 onwards) DEPARTMENT OF COMMERCE

# SUBJECT: SPSSSEMESTER: IIISUBJECT CODE:16CCP312

CLASS : II M.Com. (CA)

Ex.No.8

#### Regression

#### Aim

To ascertain the combined influence of select independent variables over dependent variable, regression test is employed

#### Algorithm

| Step 1: | Start the Process                                                                                          |
|---------|----------------------------------------------------------------------------------------------------|
|         |                                                                                                    |
| Step 2: | Type Dependent variables data on variable 1 and independent variables data on variable 2, variable 3 etc., |
|         |                                                                                                    |
| Step 3: | Select Regression option from Analyze Menu                                                                 |
|         |                                                                                                    |
| Step 4: | Select linear command option from regression sub menu                                                      |
|         |                                                                                                    |
| Step 5: | Forward Dependent variable to Dependent option and Independent variables                                   |
|         |                                                                                                    |
| Stop 6: | Click Ok button on Linear Pagression window                                                                |
| Step 0. | Click OK button on Linear Regression window                                                                |
| Ster 7. |                                                                                                    |
| Step /: | Stop the process                                                                                           |
|         |                                                                                                    |

#### Result

Thus regression test has been verified by using SPSS Package.

| Variables Entered/Removed <sup>b</sup> |                       |           |        |  |  |  |
|----------------------------------------|-----------------------|-----------|--------|--|--|--|
|                                        | Variables             | Variables |        |  |  |  |
| Model                                  | Entered               | Removed   | Method |  |  |  |
| 1                                      | Sales,                |           |        |  |  |  |
| Depreciation,                          |                       |           | Enter  |  |  |  |
|                                        | PAT, PYD <sup>a</sup> |           |        |  |  |  |

a. All requested variables entered.

b. Dependent Variable: Dividend

#### **Model Summary**

| Model | R                 | R Square | Adjusted R<br>Square | Std. Error of the<br>Estimate |
|-------|-------------------|----------|----------------------|-------------------------------|
| 1     | .951 <sup>a</sup> | .904     | .776                 | .24474                        |

a. Predictors: (Constant), Sales, Depreciation, PAT, PYD

ANOVA<sup>b</sup>

| Model |            | Sum of Squares | df | Mean Square | F     | Sig.              |
|-------|------------|----------------|----|-------------|-------|-------------------|
| 1     | Regression | 1.695          | 4  | .424        | 7.074 | .070 <sup>a</sup> |
|       | Residual   | .180           | 3  | .060        |       |                   |
|       | Total      | 1.875          | 7  |             |       |                   |

a. Predictors: (Constant), Sales, Depreciation, PAT, PYD

b. Dependent Variable: Dividend

#### **Coefficients**<sup>a</sup>

|       |              | Unstandardize     | ed Coefficients | Standardized<br>Coefficients |        |      |
|-------|--------------|-------------------|-----------------|------------------------------|--------|------|
| Model |              | B Std. Error Beta | t               | Sig.                         |        |      |
| 1     | (Constant)   | .067              | .324            |                              | .207   | .849 |
|       | PYD          | .014              | .305            | .014                         | .045   | .967 |
|       | Depreciation | -1.236            | .696            | 359                          | -1.776 | .174 |
|       | PAT          | .883              | .217            | .838                         | 4.078  | .027 |
|       | Sales        | 007               | .011            | 190                          | 647    | .564 |

a. Dependent Variable: Dividend

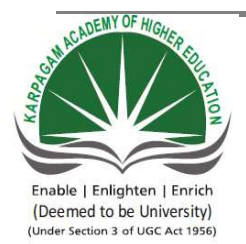

(Deemed University Established Under Section 3 of UGC Act 1956) Coimbatore - 641021. (For the candidates admitted from 2016 onwards) DEPARTMENT OF COMMERCE

# SUBJECT: SPSSSEMESTER: IIISUBJECT CODE:16CCP312

CLASS : II M.Com. (CA)

Ex.No.8

#### Regression

#### Aim

To ascertain the combined influence of select independent variables over dependent variable, regression test is employed

#### Algorithm

| Step 1: | Start the Process                                                                                          |
|---------|----------------------------------------------------------------------------------------------------|
|         |                                                                                                    |
| Step 2: | Type Dependent variables data on variable 1 and independent variables data on variable 2, variable 3 etc., |
|         |                                                                                                    |
| Step 3: | Select Regression option from Analyze Menu                                                                 |
|         |                                                                                                    |
| Step 4: | Select linear command option from regression sub menu                                                      |
|         |                                                                                                    |
| Step 5: | Forward Dependent variable to Dependent option and Independent variables                                   |
|         |                                                                                                    |
| Stop 6: | Click Ok button on Linear Pagression window                                                                |
| Step 0. | Click OK button on Linear Regression window                                                                |
| Ster 7. |                                                                                                    |
| Step /: | Stop the process                                                                                           |
|         |                                                                                                    |

#### Result

Thus regression test has been verified by using SPSS Package.

| Variables Entered/Removed <sup>b</sup> |                       |           |        |  |  |  |
|----------------------------------------|-----------------------|-----------|--------|--|--|--|
|                                        | Variables             | Variables |        |  |  |  |
| Model                                  | Entered               | Removed   | Method |  |  |  |
| 1                                      | Sales,                |           |        |  |  |  |
| Depreciation,                          |                       |           | Enter  |  |  |  |
|                                        | PAT, PYD <sup>a</sup> |           |        |  |  |  |

a. All requested variables entered.

b. Dependent Variable: Dividend

#### **Model Summary**

| Model | R                 | R Square | Adjusted R<br>Square | Std. Error of the<br>Estimate |
|-------|-------------------|----------|----------------------|-------------------------------|
| 1     | .951 <sup>a</sup> | .904     | .776                 | .24474                        |

a. Predictors: (Constant), Sales, Depreciation, PAT, PYD

ANOVA<sup>b</sup>

| Model |            | Sum of Squares | df | Mean Square | F     | Sig.              |
|-------|------------|----------------|----|-------------|-------|-------------------|
| 1     | Regression | 1.695          | 4  | .424        | 7.074 | .070 <sup>a</sup> |
|       | Residual   | .180           | 3  | .060        |       |                   |
|       | Total      | 1.875          | 7  |             |       |                   |

a. Predictors: (Constant), Sales, Depreciation, PAT, PYD

b. Dependent Variable: Dividend

#### **Coefficients**<sup>a</sup>

|       |              | Unstandardize     | ed Coefficients | Standardized<br>Coefficients |        |      |
|-------|--------------|-------------------|-----------------|------------------------------|--------|------|
| Model |              | B Std. Error Beta | t               | Sig.                         |        |      |
| 1     | (Constant)   | .067              | .324            |                              | .207   | .849 |
|       | PYD          | .014              | .305            | .014                         | .045   | .967 |
|       | Depreciation | -1.236            | .696            | 359                          | -1.776 | .174 |
|       | PAT          | .883              | .217            | .838                         | 4.078  | .027 |
|       | Sales        | 007               | .011            | 190                          | 647    | .564 |

a. Dependent Variable: Dividend

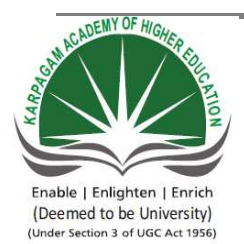

(Deemed University Established Under Section 3 of UGC Act 1956) Coimbatore - 641021. (For the candidates admitted from 2016 onwards) DEPARTMENT OF COMMERCE

# SUBJECT: SPSSSEMESTER: IIISUBJECT CODE:16CCP312

CLASS : II M.Com. (CA)

Ex.No.9

#### **Factor Analysis**

#### Aim

To find out the multi collinearity exists between variables and to find out the important factors (or) variables among the various set of variables introduced

#### Algorithm

| Step 1: | Start the Process                                                        |
|---------|--------------------------------------------------------------------------|
|         |                                                                          |
| Step 2: | Type qualitative data on data view window                                |
|         |                                                                          |
| Step 3: | Select Data reduction option from Analyze Menu                           |
|         |                                                                          |
| Step 4: | Select factor analysis command option from data reduction sub menu       |
|         |                                                                          |
| Step 5: | Forward all the variables introduced to variables option                 |
|         |                                                                          |
| Step 6: | Select Descriptive command window, and select KMO and Bartlett's test of |
|         | Sphercity option and click continue command button                       |
|         |                                                                          |
| Step 7: | Select Rotation command button on Factor analysis window, and select     |
|         | varimax option and click continue command button                         |
|         |                                                                          |
| Step 8: | Click Ok button on Factor Analysis window                                |
|         |                                                                          |
| Step 9: | Stop the process                                                         |

#### Result

Thus factor test has been verified by using SPSS Package.

| КМО                                              | and Bartlett's Test   |         |
|--------------------------------------------------|-----------------------|---------|
| Kaiser-Meyer-Olkin Measure                       | of Sampling Adequacy. | .908    |
| Bartlett's Test of Sphericity Approx. Chi-Square |                       | 3.947E3 |
|                                                  | df                    | 406     |
|                                                  | Sig.                  | .000    |

|          |      | Component |      |      |      |      |      |  |
|----------|------|-----------|------|------|------|------|------|--|
|          | 1    | 2         | 3    | 4    | 5    | 6    | 7    |  |
| VAR00001 | .585 | .192      | .452 | .085 | .235 | .045 | .307 |  |
| VAR00002 | .325 | 052       | .233 | .512 | .317 | 052  | .185 |  |
| VAR00003 | .131 | .173      | .124 | .163 | .140 | .167 | .752 |  |
| VAR00004 | .121 | .202      | .598 | 160  | .102 | .038 | .066 |  |
| VAR00005 | .258 | .233      | 137  | .538 | .168 | .213 | .226 |  |
| VAR00006 | .105 | .064      | .750 | .229 | .063 | .012 | 041  |  |
| VAR00007 | .389 | .263      | .004 | .392 | .081 | .257 | .406 |  |
| VAR00008 | .700 | .254      | .394 | .074 | .193 | .052 | .181 |  |
| VAR00009 | .277 | .062      | .039 | .315 | .525 | .129 | .141 |  |
| VAR00010 | .407 | .219      | .053 | .136 | .093 | .043 | .586 |  |
| VAR00011 | 040  | .169      | .569 | 238  | 107  | .212 | .328 |  |
| VAR00012 | .344 | .108      | 059  | .690 | .033 | .253 | .065 |  |
| VAR00013 | .138 | .328      | .651 | .136 | .076 | .072 | .039 |  |
| VAR00014 | .796 | .106      | .058 | .259 | .133 | .213 | .102 |  |
| VAR00015 | .016 | .134      | .043 | .267 | .641 | .012 | .361 |  |
| VAR00016 | .140 | .642      | .348 | 115  | 015  | .148 | .173 |  |
| VAR00017 | .430 | 012       | .102 | .417 | 021  | .425 | .136 |  |
| VAR00018 | .010 | .580      | .359 | .283 | .173 | .191 | .188 |  |
| VAR00019 | .768 | .096      | 016  | .206 | .171 | .299 | .068 |  |
| VAR00020 | .185 | .058      | .171 | 106  | .737 | .084 | .082 |  |
| VAR00021 | .121 | .655      | .114 | 123  | .176 | 099  | .228 |  |
| VAR00022 | .073 | 156       | .204 | .382 | .196 | .603 | .234 |  |
| VAR00023 | .213 | .658      | .191 | .344 | .036 | .151 | 001  |  |
| VAR00024 | .590 | .092      | .222 | .233 | .298 | .309 | .066 |  |

### **Rotated Component Matrix**<sup>a</sup>

|          |      |      |      |      | Facto | r Analysis | 2016-2018<br>Batch | } |
|----------|------|------|------|------|-------|------------|--------------------|---|
|          |      |      |      |      |       |            |                    |   |
| VAR00025 | .205 | .323 | 051  | .107 | .582  | .181       | 126                |   |
| VAR00026 | .037 | .477 | .231 | .124 | .248  | 066        | .439               |   |
| VAR00027 | .248 | .007 | .082 | .027 | .061  | .769       | .069               |   |
| VAR00028 | .083 | .554 | .162 | .486 | .168  | 098        | .086               |   |
| VAR00029 | .315 | .351 | .028 | .088 | .173  | .639       | 017                |   |

Extraction Method: Principal Component Analysis.

Rotation Method: Varimax with Kaiser Normalization.

a. Rotation converged in 15 iterations.

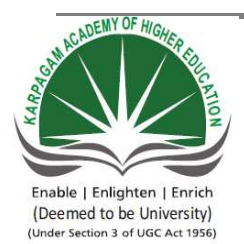

(Deemed University Established Under Section 3 of UGC Act 1956) Coimbatore - 641021. (For the candidates admitted from 2016 onwards) DEPARTMENT OF COMMERCE

# SUBJECT: SPSSSEMESTER: IIISUBJECT CODE:16CCP312

CLASS : II M.Com. (CA)

Ex.No.9

#### **Factor Analysis**

#### Aim

To find out the multi collinearity exists between variables and to find out the important factors (or) variables among the various set of variables introduced

#### Algorithm

| Step 1: | Start the Process                                                        |
|---------|--------------------------------------------------------------------------|
|         |                                                                          |
| Step 2: | Type qualitative data on data view window                                |
|         |                                                                          |
| Step 3: | Select Data reduction option from Analyze Menu                           |
|         |                                                                          |
| Step 4: | Select factor analysis command option from data reduction sub menu       |
|         |                                                                          |
| Step 5: | Forward all the variables introduced to variables option                 |
|         |                                                                          |
| Step 6: | Select Descriptive command window, and select KMO and Bartlett's test of |
|         | Sphercity option and click continue command button                       |
|         |                                                                          |
| Step 7: | Select Rotation command button on Factor analysis window, and select     |
|         | varimax option and click continue command button                         |
|         |                                                                          |
| Step 8: | Click Ok button on Factor Analysis window                                |
|         |                                                                          |
| Step 9: | Stop the process                                                         |

#### Result

Thus factor test has been verified by using SPSS Package.

| КМО                           | KMO and Bartlett's Test |         |  |  |
|-------------------------------|-------------------------|---------|--|--|
| Kaiser-Meyer-Olkin Measure    | of Sampling Adequacy.   | .908    |  |  |
| Bartlett's Test of Sphericity | Approx. Chi-Square      | 3.947E3 |  |  |
|                               | df                      | 406     |  |  |
|                               | Sig.                    | .000    |  |  |

|          |      | Component |      |      |      |      |      |  |
|----------|------|-----------|------|------|------|------|------|--|
|          | 1    | 2         | 3    | 4    | 5    | 6    | 7    |  |
| VAR00001 | .585 | .192      | .452 | .085 | .235 | .045 | .307 |  |
| VAR00002 | .325 | 052       | .233 | .512 | .317 | 052  | .185 |  |
| VAR00003 | .131 | .173      | .124 | .163 | .140 | .167 | .752 |  |
| VAR00004 | .121 | .202      | .598 | 160  | .102 | .038 | .066 |  |
| VAR00005 | .258 | .233      | 137  | .538 | .168 | .213 | .226 |  |
| VAR00006 | .105 | .064      | .750 | .229 | .063 | .012 | 041  |  |
| VAR00007 | .389 | .263      | .004 | .392 | .081 | .257 | .406 |  |
| VAR00008 | .700 | .254      | .394 | .074 | .193 | .052 | .181 |  |
| VAR00009 | .277 | .062      | .039 | .315 | .525 | .129 | .141 |  |
| VAR00010 | .407 | .219      | .053 | .136 | .093 | .043 | .586 |  |
| VAR00011 | 040  | .169      | .569 | 238  | 107  | .212 | .328 |  |
| VAR00012 | .344 | .108      | 059  | .690 | .033 | .253 | .065 |  |
| VAR00013 | .138 | .328      | .651 | .136 | .076 | .072 | .039 |  |
| VAR00014 | .796 | .106      | .058 | .259 | .133 | .213 | .102 |  |
| VAR00015 | .016 | .134      | .043 | .267 | .641 | .012 | .361 |  |
| VAR00016 | .140 | .642      | .348 | 115  | 015  | .148 | .173 |  |
| VAR00017 | .430 | 012       | .102 | .417 | 021  | .425 | .136 |  |
| VAR00018 | .010 | .580      | .359 | .283 | .173 | .191 | .188 |  |
| VAR00019 | .768 | .096      | 016  | .206 | .171 | .299 | .068 |  |
| VAR00020 | .185 | .058      | .171 | 106  | .737 | .084 | .082 |  |
| VAR00021 | .121 | .655      | .114 | 123  | .176 | 099  | .228 |  |
| VAR00022 | .073 | 156       | .204 | .382 | .196 | .603 | .234 |  |
| VAR00023 | .213 | .658      | .191 | .344 | .036 | .151 | 001  |  |
| VAR00024 | .590 | .092      | .222 | .233 | .298 | .309 | .066 |  |

### **Rotated Component Matrix**<sup>a</sup>

|          |      |      |      |      | Facto | r Analysis | 2016-2018<br>Batch | } |
|----------|------|------|------|------|-------|------------|--------------------|---|
|          |      |      |      |      |       |            |                    |   |
| VAR00025 | .205 | .323 | 051  | .107 | .582  | .181       | 126                |   |
| VAR00026 | .037 | .477 | .231 | .124 | .248  | 066        | .439               |   |
| VAR00027 | .248 | .007 | .082 | .027 | .061  | .769       | .069               |   |
| VAR00028 | .083 | .554 | .162 | .486 | .168  | 098        | .086               |   |
| VAR00029 | .315 | .351 | .028 | .088 | .173  | .639       | 017                |   |

Extraction Method: Principal Component Analysis.

Rotation Method: Varimax with Kaiser Normalization.

a. Rotation converged in 15 iterations.

Kolmogorov and Smirnov Test 2016-2018 Batch

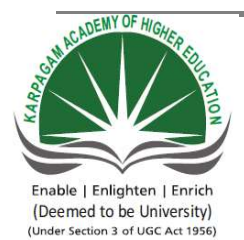

# KARPAGAM ACADEMY OF HIGHER EDUCATION

(Deemed University Established Under Section 3 of UGC Act 1956) Coimbatore - 641021. (For the candidates admitted from 2016 onwards) DEPARTMENT OF COMMERCE

# SUBJECT: SPSSSEMESTER: IIISUBJECT CODE:16CCP312

CLASS : II M.Com. (CA)

Ex.No.10

#### **Kolmogorov and Smirnov Test**

#### Aim

To test whether the data is normally distributed or uniformly distributed

#### Algorithm

| Step 1: | Start the Process                                                   |
|---------|---------------------------------------------------------------------|
|         |                                                                     |
| Step 2: | Type qualitative data on data view window                           |
|         |                                                                     |
| Step 3: | Select Non Parametric Test Option from Analyze Menu                 |
|         |                                                                     |
| Step 4: | Select 1 Sample KS command option from Non Parametric Test sub menu |
|         |                                                                     |
| Step 5: | Forward all the variables to Test variables list window             |
|         |                                                                     |
| Step 6: | Click poisson option at Test distribution                           |
|         |                                                                     |
| Step 7: | Click Ok button on One Sample Kolmogorov Smirnov test window        |
|         |                                                                     |
| Step 8: | Stop the process                                                    |

#### Result

Thus Kolmogorov Smirnov analysis has been verified by using SPSS Package.

|                                | One-Sample Konnogorov-Simmov Test |          |          |          |          |
|--------------------------------|-----------------------------------|----------|----------|----------|----------|
|                                |                                   | VAR00001 | VAR00002 | VAR00003 | VAR00004 |
| N                              | -                                 | 30       | 30       | 30       | 30       |
| Normal Parameters <sup>a</sup> | Mean                              | 1.1333   | 3.2000   | 3.8000   | 1.8667   |
|                                | Std. Deviation                    | .34575   | .40684   | .40684   | .34575   |
| Most Extreme Differences       | Absolute                          | .517     | .488     | .488     | .517     |
|                                | Positive                          | .517     | .488     | .312     | .350     |
|                                | Negative                          | 350      | 312      | 488      | 517      |
| Kolmogorov-Smirnov Z           |                                   | 2.831    | 2.676    | 2.676    | 2.831    |
| Asymp. Sig. (2-tailed)         |                                   | .000     | .000     | .000     | .000     |
| a. Test distribution is Norma  | l                                 |          |          |          |          |
|                                |                                   |          |          |          |          |

#### One-Sample Kolmogorov-Smirnov Test

#### One-Sample Kolmogorov-Smirnov Test 2

|                                  |          | VAR00001 | VAR00002 | VAR00003 | VAR00004 |
|----------------------------------|----------|----------|----------|----------|----------|
| N                                |          | 30       | 30       | 30       | 30       |
| Poisson Parameter <sup>a</sup>   | Mean     | 1.1333   | 3.2000   | 3.8000   | 1.8667   |
| Most Extreme Differences         | Absolute | .322     | .380     | .332     | .310     |
|                                  | Positive | .180     | .219     | .332     | .287     |
|                                  | Negative | 322      | 380      | 273      | 310      |
| Kolmogorov-Smirnov Z             |          | 1.763    | 2.081    | 1.819    | 1.698    |
| Asymp. Sig. (2-tailed)           |          | .004     | .000     | .003     | .006     |
| a. Test distribution is Poisson. |          |          |          |          |          |
|                                  |          |          |          |          |          |

Mann Whitney U Test 2016-2018 Batch

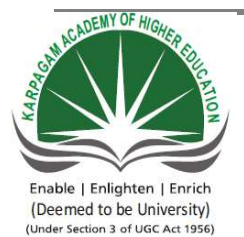

# KARPAGAM ACADEMY OF HIGHER EDUCATION

(Deemed University Established Under Section 3 of UGC Act 1956) Coimbatore - 641021. (For the candidates admitted from 2016 onwards) DEPARTMENT OF COMMERCE

#### SUBJECT : SPSS SEMESTER : III SUBJECT CODE: 16CCP312

CLASS : II M.Com. (CA)

Ex.No.11

#### Mann Whitney U Test

#### Aim

To test whether two independent samples are drawn from the same population or not

#### Algorithm

| Step 1: | Start the Process                                                                            |
|---------|----------------------------------------------------------------------------------------------|
|         |                                                                                              |
| Step 2: | Type Quantitative data on variable 1 and qualitative data on variable 2 for grouping of data |
|         |                                                                                              |
| Step 3: | Select Non Parametric Test Option from Analyze Menu                                          |
|         |                                                                                              |
| Step 4: | Select 2 Independent Sample option from Non Parametric Test sub menu                         |
|         |                                                                                              |
| Step 5: | Forward variable 1 to Test Variable list                                                     |
|         |                                                                                              |
| Step 6: | Forward variable 2 to Grouping variables                                                     |
|         |                                                                                              |
| Step 7: | Click Define group command button and type qualitative data entered in                       |
|         | Group 1 and Group 2 and click command button                                                 |
|         |                                                                                              |
| Step 8: | Click Ok button on 2 Independent Sample test window                                          |
|         |                                                                                              |
| Step 9: | Stop the process                                                                             |

#### Result

Thus Mann Whitney U Test has been verified by using SPSS Package.

|          |       | Ranl | KS        |              |
|----------|-------|------|-----------|--------------|
|          | VAR00 |      |           |              |
|          | 002   | Ν    | Mean Rank | Sum of Ranks |
| VAR00001 | 1     | 15   | 12.90     | 193.50       |
|          | 2     | 12   | 15.38     | 184.50       |
|          | Total | 27   |           |              |

#### Test Statistics<sup>b</sup>

|                                | VAR00001          |
|--------------------------------|-------------------|
| Mann-Whitney U                 | 73.500            |
| Wilcoxon W                     | 193.500           |
| z                              | 806               |
| Asymp. Sig. (2-tailed)         | .420              |
| Exact Sig. [2*(1-tailed Sig.)] | .427 <sup>a</sup> |

a. Not corrected for ties.

b. Grouping Variable: VAR00002

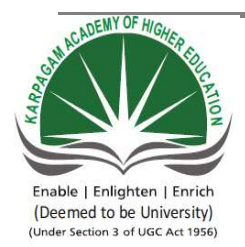

(Deemed University Established Under Section 3 of UGC Act 1956) Coimbatore - 641021. (For the candidates admitted from 2016 onwards) DEPARTMENT OF COMMERCE

#### SUBJECT : SPSS SEMESTER : III SUBJECT CODE: 16CCP312

CLASS : II M.Com. (CA)

Ex.No.12

#### Wilcoxon Test

#### Aim

To test whether ranks given by two faculties are similar

#### Algorithm

| Step 1: | Start the Process                                                  |
|---------|--------------------------------------------------------------------|
|         |                                                                    |
| Step 2: | Type Quantitative data on variable 1 and variable 2                |
|         |                                                                    |
| Step 3: | Select Non Parametric Test Option from Analyze Menu                |
|         |                                                                    |
| Step 4: | Select Two Related Sample option from Non Parametric Test sub menu |
|         |                                                                    |
| Step 5: | Forward variable 1 and variable 2 to Test Pair window              |
|         |                                                                    |
| Step 6: | Click Ok button on 2 Independent Sample test window                |
|         |                                                                    |
| Step 7: | Stop the process                                                   |

#### Result

Thus Wilcoxon Test has been verified by using SPSS Package.

|                     | Ran            | iks             |           |              |
|---------------------|----------------|-----------------|-----------|--------------|
|                     |                | Ν               | Mean Rank | Sum of Ranks |
| VAR00002 - VAR00001 | Negative Ranks | 11 <sup>a</sup> | 9.23      | 101.50       |
|                     | Positive Ranks | 4 <sup>b</sup>  | 4.62      | 18.50        |
|                     | Ties           | 1 <sup>c</sup>  |           |              |
|                     | Total          | 16              |           |              |

a. VAR00002 < VAR00001

b. VAR00002 > VAR00001

c. VAR00002 = VAR00001

### Wilcoxon Signed Ranks Test

Test Statistics<sup>b</sup>

|                        | VAR00002 -          |
|------------------------|---------------------|
|                        | VAR00001            |
| z                      | -2.358 <sup>a</sup> |
| Asymp. Sig. (2-tailed) | .018                |

a. Based on positive ranks.

b. Wilcoxon Signed Ranks Test

Friedman Rank Test 2016-2018 Batch

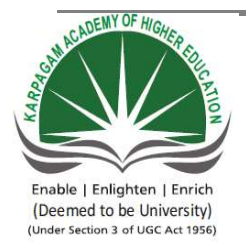

# KARPAGAM ACADEMY OF HIGHER EDUCATION

(Deemed University Established Under Section 3 of UGC Act 1956) Coimbatore - 641021. (For the candidates admitted from 2016 onwards) DEPARTMENT OF COMMERCE

#### SUBJECT : SPSS SEMESTER : III SUBJECT CODE: 16CCP312

CLASS : II M.Com. (CA)

Ex.No.13

#### Friedman Rank Test

#### Aim

To identify significant factors among set of factors introduced

#### Algorithm

| Step 1: | Start the Process                                                |
|---------|------------------------------------------------------------------|
|         |                                                                  |
| Step 2: | Type Quantitative data on variable 1, variable 2 etc.,           |
|         |                                                                  |
| Step 3: | Select Non Parametric Test Option from Analyze Menu              |
|         |                                                                  |
| Step 4: | Select K Related Sample option from Non Parametric Test sub menu |
|         |                                                                  |
| Step 5: | Forward all the variables to Test variables window               |
|         |                                                                  |
| Step 6: | Click Ok button on Test for Several related samples window       |
|         |                                                                  |
| Step 7: | Stop the process                                                 |

#### Result

Thus Friedman Test has been verified by using SPSS Package.

| Friedman Rank Test | 2016-2018<br>Batch |
|--------------------|--------------------|
|--------------------|--------------------|

# Friedman Test

#### Ranks Mean Rank VAR00001 7.24 VAR00002 3.62 VAR00003 3.42 VAR00004 3.46 VAR00005 5.05 VAR00006 6.17 VAR00007 7.25 VAR00008 7.54 VAR00009 7.99 VAR00010 8.15 VAR00011 8.60 VAR00012 9.52

#### Test Statistics<sup>a</sup>

| N           | 1000    |
|-------------|---------|
| Chi-Square  | 3.838E3 |
| df          | 11      |
| Asymp. Sig. | .000    |

a. Friedman Test

Kruskal Wallis H-Test 2016-2018 Batch

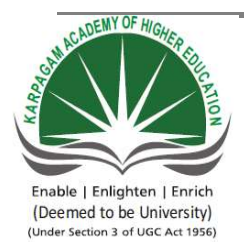

# KARPAGAM ACADEMY OF HIGHER EDUCATION

(Deemed University Established Under Section 3 of UGC Act 1956) Coimbatore - 641021. (For the candidates admitted from 2016 onwards) DEPARTMENT OF COMMERCE

# SUBJECT: SPSSSEMESTER: IIISUBJECT CODE:16CCP312

CLASS : II M.Com. (CA)

Ex.No.14

#### Kruskal Wallis H-Test

#### Aim

To identify whether mean differs among various group of respondents

#### Algorithm

| Step 1: | Start the Process                                                    |
|---------|----------------------------------------------------------------------|
|         |                                                                      |
| Step 2: | Type Quantitative data on variable 1                                 |
|         |                                                                      |
| Step 3: | Type Qualitative data on variable 2 for grouping of data             |
|         |                                                                      |
| Step 4: | Select Non Parametric Test Option from Analyze Menu                  |
|         |                                                                      |
| Step 5: | Select K Independent Sample option from Non Parametric Test sub menu |
|         |                                                                      |
| Step 6: | Forward Quantitative variable to Test Variable List                  |
|         |                                                                      |
| Step 7: | Forward Qualitative variable to Grouping Variable                    |
|         |                                                                      |
| Step 8: | Type Minimum and Maximum variables on Grouping Window and click      |
|         | continue button                                                      |
|         |                                                                      |
| Step 9: | Click Ok button                                                      |
|         |                                                                      |
| Step 10 | Stop the process                                                     |

#### Result

Thus Kruskal Wallis Test has been verified by using SPSS Package.

# Kruskal-Wallis Test

| Ranks    |       |     |           |  |  |  |  |
|----------|-------|-----|-----------|--|--|--|--|
|          | VAR00 |     |           |  |  |  |  |
|          | 002   | Ν   | Mean Rank |  |  |  |  |
| VAR00001 | 1     | 83  | 118.46    |  |  |  |  |
|          | 2     | 131 | 165.15    |  |  |  |  |
|          | 3     | 86  | 159.10    |  |  |  |  |
|          | Total | 300 |           |  |  |  |  |

Test Statistics<sup>a,b</sup>

|             | VAR00001 |
|-------------|----------|
| Chi-Square  | 15.921   |
| df          | 2        |
| Asymp. Sig. | .000     |

a. Kruskal Wallis Test

b. Grouping Variable:

VAR00002

Garrett Ranking Test 2016-2018 Batch

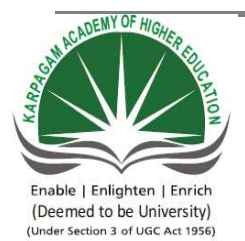

# KARPAGAM ACADEMY OF HIGHER EDUCATION

(Deemed University Established Under Section 3 of UGC Act 1956) Coimbatore - 641021. (For the candidates admitted from 2016 onwards) DEPARTMENT OF COMMERCE

#### SUBJECT : SPSS SEMESTER : III SUBJECT CODE: 16CCP312

CLASS : II M.Com. (CA)

Ex.No.15

# **Garrett Ranking**

#### Aim

To rank the variables or factors on the basis of order of importance Garett Ranking test is employed.

#### Algorithm

| Step 1:  | Start the Process                                                                   |
|----------|-------------------------------------------------------------------------------------|
|          |                                                                                     |
| Step 2:  | Type 'n' number of numbers according to number of variables considered for          |
|          | the study                                                                           |
|          |                                                                                     |
| Step 3:  | Subtract the 'n' number with 0.5                                                    |
|          |                                                                                     |
| Step 4:  | Result obtained from subtraction are to be multiplied by 100                        |
|          |                                                                                     |
| Step 5:  | Divide the multiplied values with 'n' numbers                                       |
|          |                                                                                     |
| Step 6:  | By ascertaining Garett ranking table, weightage may be assigned for 'n' numbers     |
|          |                                                                                     |
| Step 7:  | Calculate simple frequency for the variables                                        |
|          |                                                                                     |
| Step 8:  | Multiply simple frequency values with weightage, obtained from Garett ranking table |
|          |                                                                                     |
| Step 9:  | Add all the multiplied values and divide the same from 'n' numbers                  |
|          |                                                                                     |
| Step 10  | Resultant output may be ranked in descending order                                  |
|          |                                                                                     |
| Step 11: | Stop the process                                                                    |

#### Result

Thus Garett ranking test has been computed

#### Garrett Ranking Test 2016-2018 Batch

| Decemintion    | Ι    | II   | III  | IV   | V    | VI   | VII  | Total | Total | Mean  | Rank |
|----------------|------|------|------|------|------|------|------|-------|-------|-------|------|
| Description    | (79) | (66) | (57) | (50) | (43) | (34) | (21) |       | Score | Score |      |
| Security       | 17   | 30   | 33   | 33   | 18   | 24   | 45   | 200   | 9389  | 46.95 | 7    |
|                | 1343 | 1980 | 1881 | 1650 | 774  | 816  | 945  |       |       |       |      |
| Reliability    | 23   | 10   | 29   | 40   | 42   | 31   | 25   | 200   | 9515  | 47.58 | 6    |
|                | 1817 | 660  | 1653 | 2000 | 1806 | 1054 | 525  |       |       |       |      |
| Easy to use    | 48   | 27   | 19   | 31   | 27   | 29   | 19   | 200   | 10753 | 53.77 | 2    |
|                | 3792 | 1782 | 1083 | 1550 | 1161 | 986  | 399  |       |       |       |      |
| Convenience    | 27   | 35   | 29   | 20   | 24   | 33   | 32   | 200   | 9922  | 49.61 | 3    |
|                | 2133 | 2310 | 1653 | 1000 | 1032 | 1122 | 672  |       |       |       |      |
| Responsiveness | 23   | 34   | 29   | 16   | 27   | 36   | 35   | 200   | 9634  | 48.17 | 5    |
|                | 1817 | 2244 | 1653 | 800  | 1161 | 1224 | 735  |       |       |       |      |
| Speed          | 35   | 41   | 32   | 37   | 19   | 14   | 22   | 200   | 10900 | 54.50 | 1    |
|                | 2765 | 2706 | 1824 | 1850 | 817  | 476  | 462  |       |       |       |      |
| Cost Effective | 27   | 22   | 28   | 24   | 44   | 33   | 22   | 200   | 9857  | 49.29 | 4    |
|                | 2133 | 1452 | 1596 | 1200 | 1892 | 1122 | 462  |       |       |       |      |

# Level of Influence – Garett Ranking